## 令和5年12月1日(金)より

# 新しい電子申請【フラット35】 申請種別の選択欄が 一部変更となります。

これまでなかった「他業務」が追加表示されるようになったことに伴い、令和 5 年 12 月 1 日(金)より、 NICE WEB 申請システムの【フラット 35】申請画面が一部変更となります。

【フラット35】の各種申請を作成する際、「物件追加」若しくは「申請書作成」にて「他業務」を選択後、申請 種別のプルダウンメニューから、「フラット35 設計検査」など、【フラット35】の各種該当する申請種別を選 択してください。

なお、基準法に係る軽微変更届等各種届出については、これまでどおりとなります。「基準法」選択後に 表示される「その他」を選択後、「基準法各種届出」を選択してください。

また、申請先が複数選択できるようになりましたが、必ず「本部 確認審査部」を選択して申請いただけま すようよろしくお願いいたします。

| 申請種別                    | 「物件追加」「申請書作成」の選択  | 申請種別 [プルダウンの選択] |
|-------------------------|-------------------|-----------------|
|                         |                   | フラット35 設計検査     |
|                         |                   | フラット35 中間検査     |
| フラット 35                 | <b>「他業務」</b> を選択  | フラット35 竣工現場検査   |
|                         |                   | フラット35 竣工済特例    |
|                         |                   | フラット 35 変更申請    |
| 各種届出(基準法)<br>※これまでと変更なし | 「 <b>基準法」</b> を選択 | (▼その他) 基準法各種届出  |

[上記に関するお問合せ先]

一般財団法人 神奈川県建築安全協会/確認審査第1部
 ▶事務課
 ▶審査第2課(フラット35 担当) TEL 045-212-3641

(一財)神奈川県建築安全協会

## 【フラット35】の申請方法

#### ▼新規に物件を作成する場合

| 神奈川県建築安全協会 NICE WEB申請 🎧                                                 | ログアウト   |
|-------------------------------------------------------------------------|---------|
| 物件一覧 物件追加・ 物件複製 編集 ※条件指定あり 物件検索 表示 非表示                                  | 件数:0件 🔾 |
| 物件名 建築場所 基準法 確 他 WEB申請番号 申請状況 備考 他東勝<br>他東勝<br>①「物件追加」にて「他業務」を選択してください。 | 最終処理日   |
| 該当するデータがありません                                                           |         |
| 申請書 作成         ×                                                        |         |
| 他業務         申請対象:         回 建築物                                         | •       |
| 申請種別: <ul> <li></li></ul>                                               |         |
| 一般財団法人 神奈川県建築安全協会     ※ブラウザの「戻る」ボタンは                                    | におれません  |

#### ▼作成済の物件に、【フラット 35】各申請を追加作成する場合

| 神奈     | 訓県                                  | 建築          | 安全           | 協会 NI( | CE WE  | B申請    | <b>ā (</b> )         |                                 |                     |                                         |                       |                   |         |            |             |          |             |              | ログ        | アウト |
|--------|-------------------------------------|-------------|--------------|--------|--------|--------|----------------------|---------------------------------|---------------------|-----------------------------------------|-----------------------|-------------------|---------|------------|-------------|----------|-------------|--------------|-----------|-----|
| 物代     | 牛一舅                                 | Ť.          |              |        |        |        |                      | \$m./2                          | tietm •             | 577.7年2                                 | 復制                    | ¥ <b>ē</b> 4      | ± %2    | 牛指定あり      | 物件检索        |          | 非表示         | 件数·          | 1 件       | •)  |
|        |                                     | 物           | 7件名          |        |        | 建      | 築場所                  | 12011                           | 建築主                 | 1/2/111                                 | 確                     | 他                 | WEB申請番号 | 申請状況       | 備考          |          | 7F1X/JX     | 1120.1       |           | 8   |
| >      |                                     | 0 A         | £β           |        |        | 神      | 奈川県 横浜市              | 市中区元浜                           |                     |                                         | 確                     |                   |         |            |             |          |             |              | 2023/11,  | /08 |
| 物件名    | 3:A闽                                | 3           |              |        |        |        |                      | 物件情                             | 報追加                 |                                         |                       |                   |         |            |             |          |             | ×            |           |     |
| 建築物    | 物(1)<br>務                           |             | Ţ            |        | 申請 〇確認 | 種別     | WEB申請得               | 物件情<br>物件名<br>建築編<br>備考:<br>他業務 | 幸長<br>5 : ┃<br>見所 : |                                         | ~                     |                   |         |            |             |          |             |              | 削除<br>交付番 | 号   |
|        | 請書作<br>準法<br>業務<br>日 一 <del>世</del> | 藏•<br>書 致   | 】<br>】<br>作) | む」に    | T      | -/+    | 2+11                 | 申請対                             | 協:<br>詞:            | y建築物<br>性能評価<br>フラット3<br>フラット3<br>フラット3 | 5 設計<br>5 中間<br>5 竣工3 | <u>検査</u><br>負温検査 | 2       | プルダ<br>該当す | ウンか<br>「る申言 | ら<br>青を選 |             | さい。<br>キャンセル |           |     |
| - 1 TL | い未                                  | : <b>7分</b> | 「と           |        |        | . < /: | - c v v <sub>o</sub> |                                 |                     | フラット3<br>フラット3                          | 5 竣工》<br>5 変更印        | 音特例<br>申請         |         |            |             | *7       | ブラウザの「戻る」 フ | ドタンはご利用      | になれま      | :±٨ |

#### (一財)神奈川県建築安全協会

## NICE システムでの【フラット 35】の表示方法

### ▼【フラット 35】の表示

| 神  | 訊          | 県建  | 築安全 | È協会 NIC | e web                             | 申請·                    |                     |                  |                    |                   |                        |                     |                       |                       |                      |          |                 |        | ログア     | <b></b> ウト |
|----|------------|-----|-----|---------|-----------------------------------|------------------------|---------------------|------------------|--------------------|-------------------|------------------------|---------------------|-----------------------|-----------------------|----------------------|----------|-----------------|--------|---------|------------|
| 物  | 件一         | 覽   |     |         |                                   |                        | <b>秋初 /</b> 月       | 治加 -             | 松河 /开 訪            |                   | 运住                     |                     | を件指定あり「               | 物件检查                  |                      | **       |                 | (牛数・1) | 件       | 2          |
|    |            | )   | 物件名 | 3       |                                   | 建築場所                   | 12011               | 建築主              | 101115             | ·zz               | 他                      | WEB申請番              | 号 申請状況                | 備考                    | 42/1                 | 77-42/11 |                 | 最      | 終処理日    |            |
| >  |            | 0   | A£B |         |                                   | 神奈川県 横浜市<br>町          | 市中区元浜               |                  |                    | ф<br>(            | フラッ<br>ト35<br>設計検<br>査 |                     |                       |                       |                      |          |                 | 20     | 23/11/0 | 18         |
| 物件 | 名:A        | 榔   |     |         |                                   |                        |                     |                  |                    |                   |                        |                     |                       |                       |                      |          |                 |        |         |            |
| 建築 | 物(2<br>務(1 | )   |     | 他業務     |                                   |                        |                     |                  |                    |                   |                        |                     |                       |                       |                      |          |                 |        | 削除      |            |
|    |            |     |     |         | <ul><li>申請種</li><li>フラッ</li></ul> | 閉<br> ト35 設計検査         | WEB申詞               | 請番号 方            | 5式 署名<br>6付        | 申請状況              | 事務所                    | 支払方法                | 合格証受取方法               | 事前受付日                 | 事前受付番号               | 受付日      | 受付番号            | 交付日    | 交付番号    | al-        |
| Ħ  | 請書         | 作成  | -   |         | ر]<br>*                           | ラット 35<br>12 月<br>「他業ă | 5】を表<br>1日以<br>務」で( | 示す<br>以前に<br>はなく | る場1<br>二作成<br>二、「建 | 合は、<br>した【<br>:築物 | 「他<br>(フラ<br>リにつ       | 業務」<br>ット 35<br>て表示 | を選択し<br>】各種 印<br>となりま | してくだう<br>申請にこ<br>すのです | さい。<br>oいては、<br>ご注意く | 、ださい     | ,۱ <sub>°</sub> |        |         |            |
| -  | 般財         | 団法ノ | 、神奈 | 川県建築安全  | 協会                                |                        |                     |                  |                    |                   |                        |                     |                       |                       | ※ブラウ:                | げの「戻る    | 5」ボタンは          | まご利用に  | なれませ    | Ъ          |

#### ▼基準法(各種届出を含む)の表示

| 神奈川県建築安全協会 NICE \                                         | WEB申請 🗋           |                 |                            |         |         |               |               | ログアウト       |  |  |  |
|-----------------------------------------------------------|-------------------|-----------------|----------------------------|---------|---------|---------------|---------------|-------------|--|--|--|
| 物件一覧                                                      |                   |                 |                            |         |         |               |               |             |  |  |  |
|                                                           | 物件证               | <u>追加</u> ▼ 物件複 | 製編                         | € ※条件   | 指定あり 物作 | <b>牛検索</b> 表示 | 非表示           | 件数:1件 🕚     |  |  |  |
| □ 物件名                                                     | 建築場所              | 建築主             | 確 他                        | WEB申請番号 | 申請状況    | 備考            |               | 最終処理日       |  |  |  |
| > O A                                                     | 神奈川県 横浜市中区元浜<br>町 |                 | 中 フラット35<br>いり<br>設計様<br>査 |         |         |               |               | 2023/11/08  |  |  |  |
| 物件名:A邸                                                    |                   |                 |                            |         |         |               |               |             |  |  |  |
| 建築物(2) 建築物                                                |                   |                 |                            |         |         |               |               |             |  |  |  |
| 他業務(1)                                                    |                   |                 |                            |         |         |               |               | 削除          |  |  |  |
|                                                           | 申請種別 WEB申請番号 方式   | 署名 申請状況         | 事務所 支払方                    | 法 合格証受取 | 方法 事前受付 | 日 事前受付番号      | 受付日 受付番号      | 交付日 交付番号    |  |  |  |
| > 01                                                      | 確認 入力             |                 |                            |         |         |               |               |             |  |  |  |
| 0                                                         | 中間 入力             |                 |                            |         |         |               |               |             |  |  |  |
| 申請書作成・<br>各種届出を含む建築基準法に関する各申請を表示する場合は、<br>「建築物」を選択してください。 |                   |                 |                            |         |         |               |               |             |  |  |  |
| 一般財団法人 神奈川県建築安全協会                                         | <u> 순</u>         |                 |                            |         |         | ※ブラ           | ラウザの 「戻る」 ボタン | >はご利用になれません |  |  |  |
| 一般財団法人 神奈川県建築安全協会                                         | £                 |                 |                            |         |         | *ブラ           | ラウザの「戻る」ボタン   | ノはご利用になれません |  |  |  |